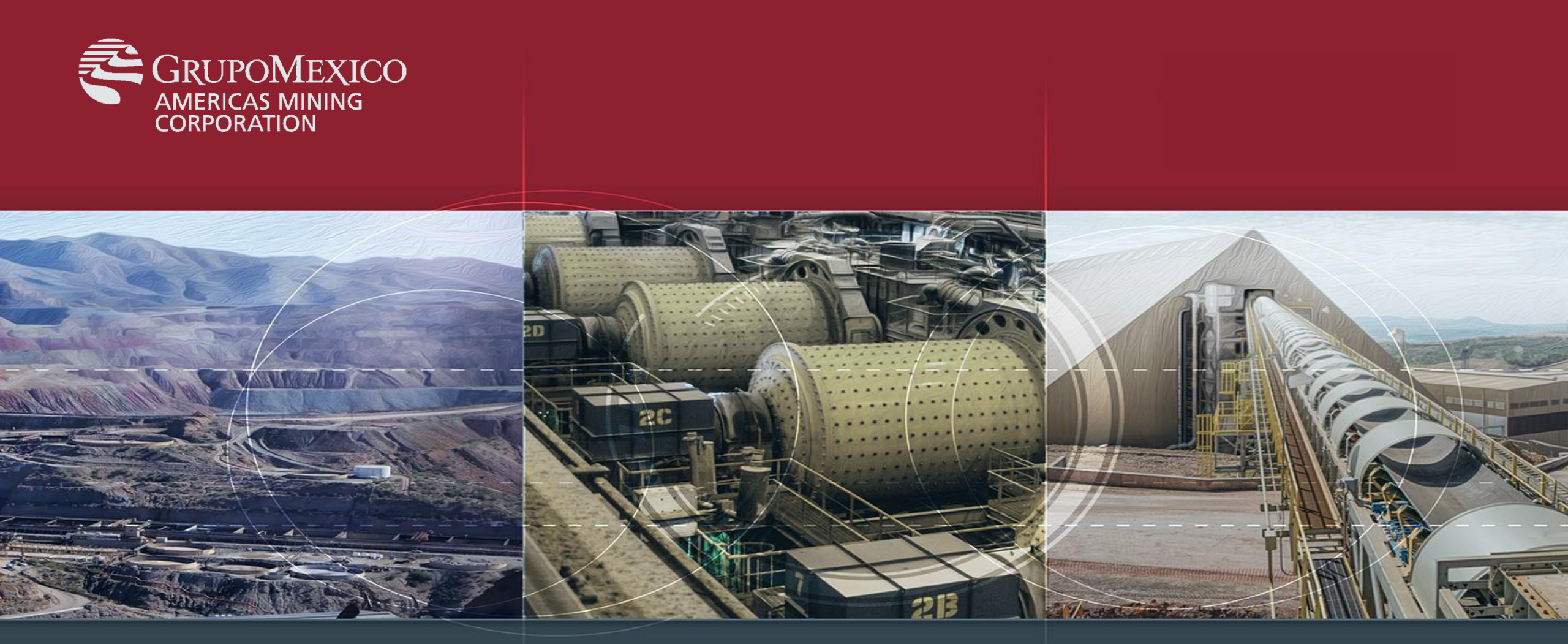

## Guía de Skype for Business

Marzo 2020

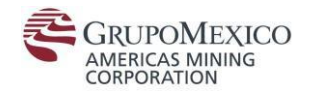

### Iniciar sesión en Skype

En la aplicación de inicio de sesión de Skype Empresarial, escriba su usuario (<u>usuario@dominio.com</u>), después la opción "Sing In" e introducirá su contraseña.

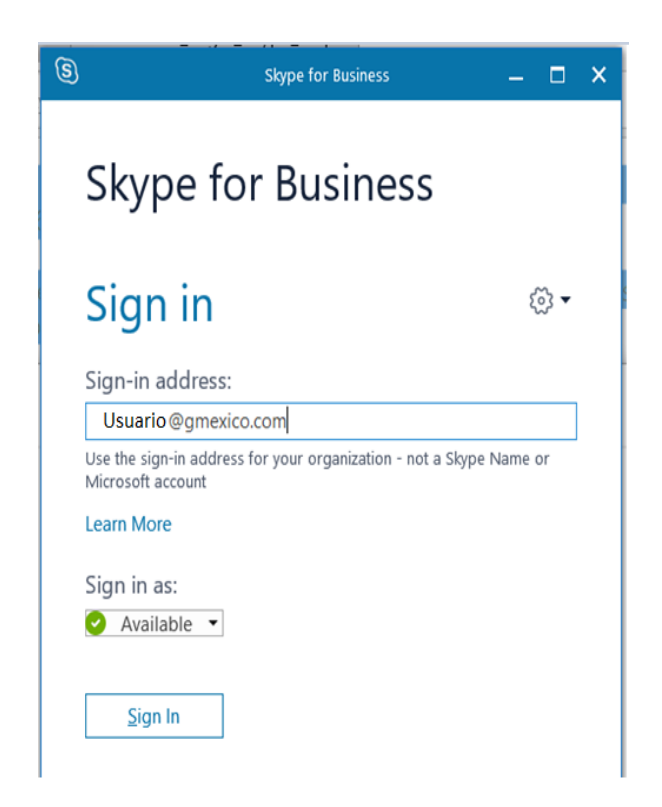

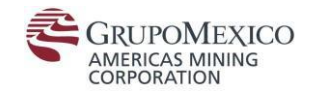

Se mostrará una pantalla solicitando se desea guardar la contraseña para iniciar sesión la próxima vez, elija "Yes".

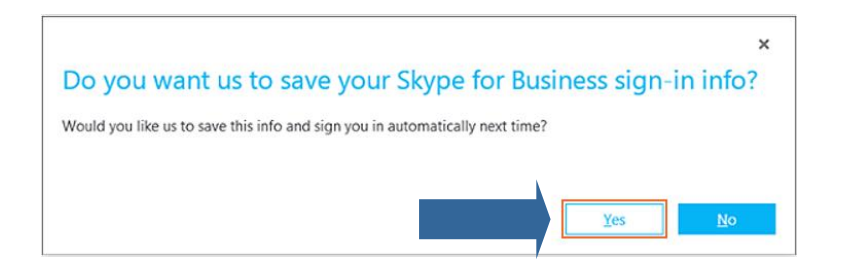

Una vez iniciada la sesión se mostrará esta pantalla

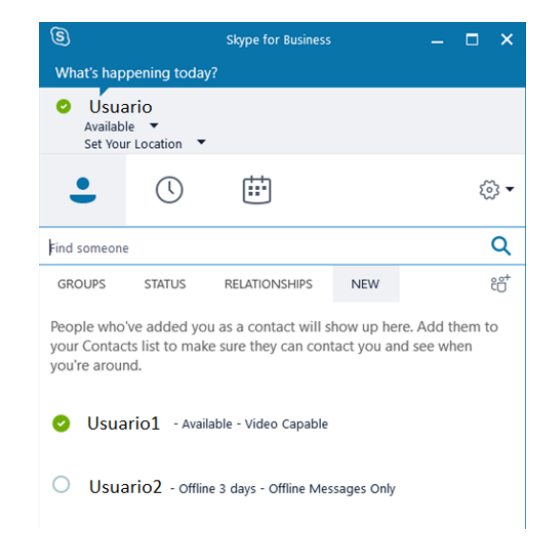

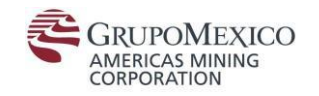

#### **Comprobar cámara**

Aquí encontramos las opciones para configurar y comprobar la cámara y micrófono, abriendo la ventana "Tools" y haciendo clic en "Video Device Settings"

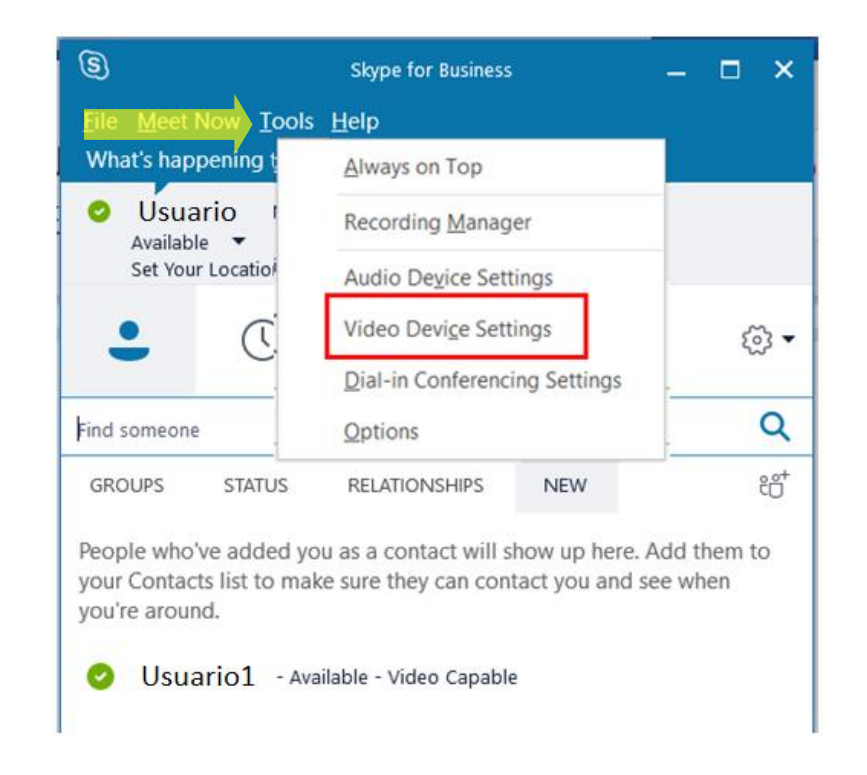

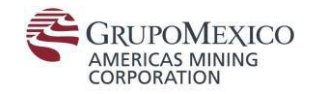

### **Comprobar cámara**

"OK"

Selecciona la cámara para comprobar que está funcionando y después clic en

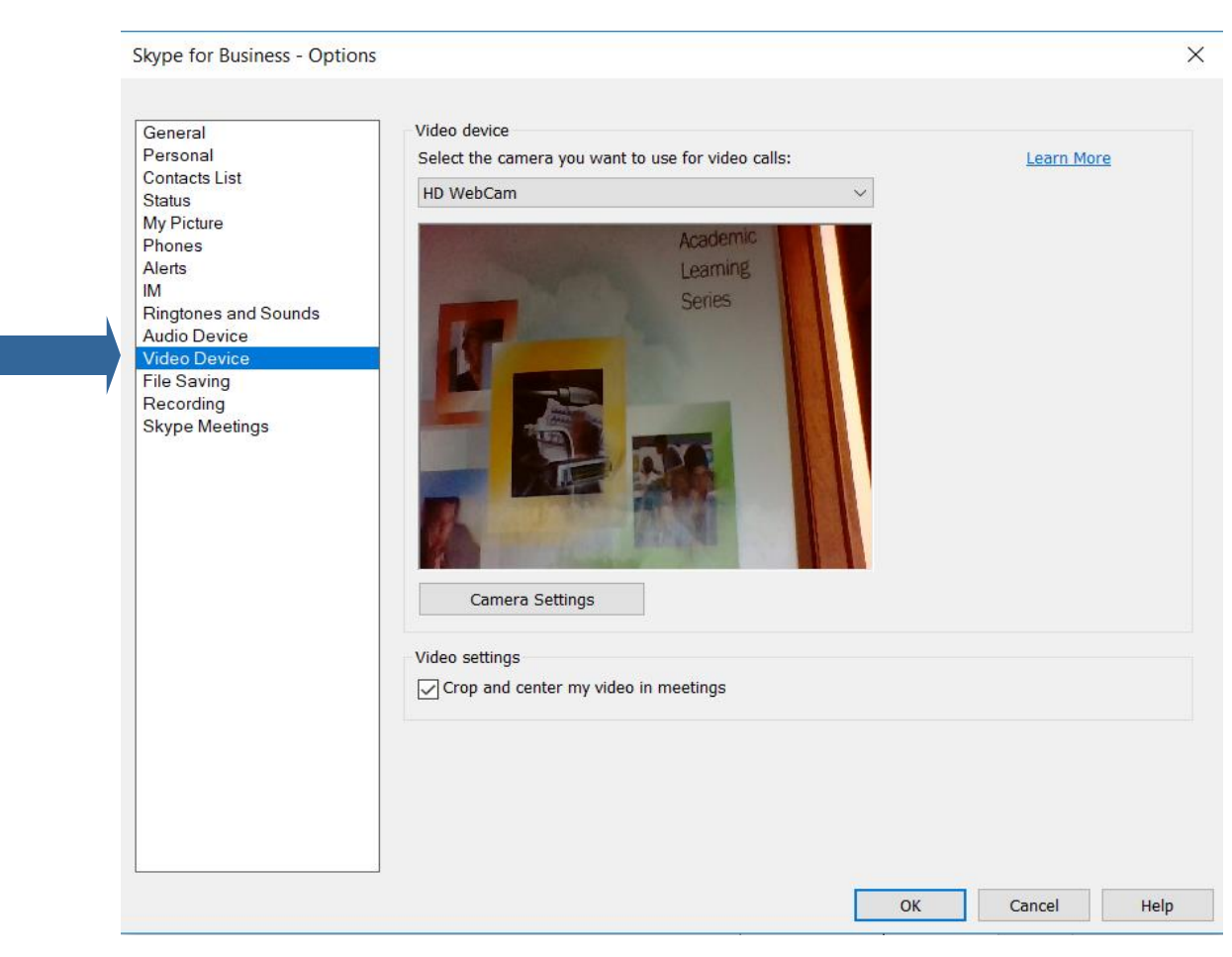

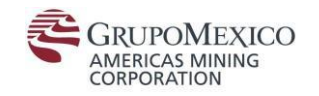

#### **Comprobar Audio**

Aquí encontramos las opciones para configurar y comprobar la cámara y micrófono, abriendo la ventana "Tools" y haciendo clic en "Video Device Settings"

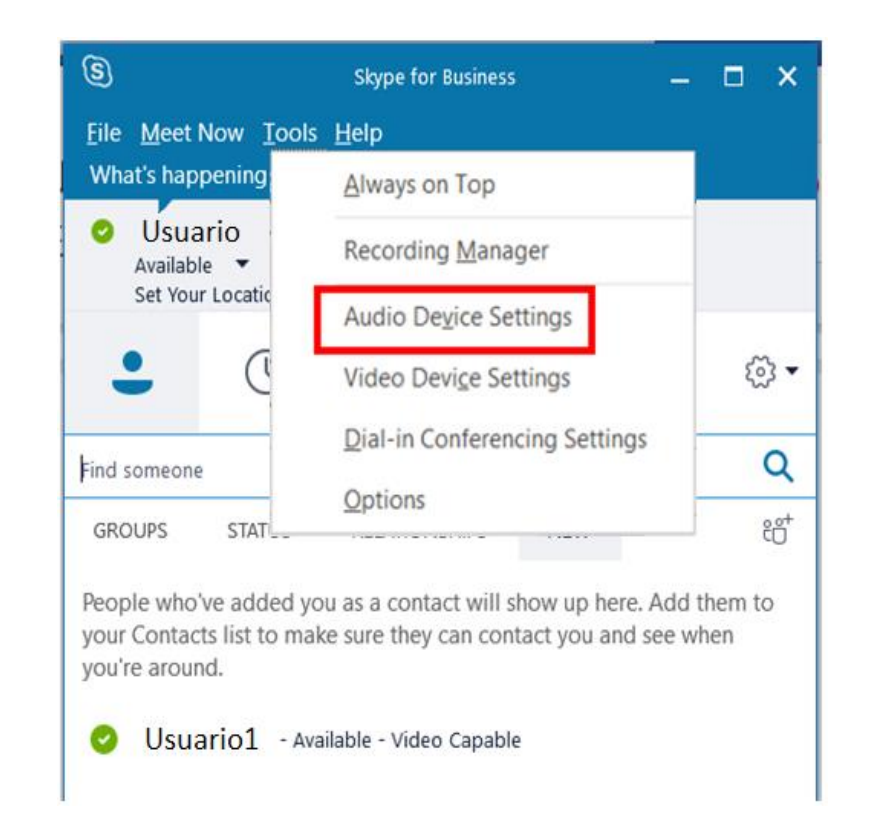

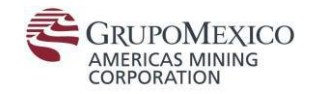

#### **Comprobar Audio**

"ОК"

Selecciona el audio para comprobar que está funcionando y después clic en

| General<br>Personal                                                                                                    | Audio device Select the device you want to use for audio calls: Learn More                                                                                                    |
|----------------------------------------------------------------------------------------------------|----------------------------------------------------------------------------------------------------|
| Contacts List<br>Status<br>My Picture<br>Phones<br>Alerts<br>IM<br>Ringtones and Sounds<br>Audio Device<br>Video Device<br>File Saving<br>Recording<br>Skype Meetings | PC Mic and Speakers         Your computer's default setup         Customize your device (changes will apply to your next call):         Image: Speaker         Altavoces (Realtek High Definition Audio(SST))         Image: Speaker         Image: Microphone         Varios micrófonos (Realtek High Definition Audio(SST))         Image: Speaker         Image: Microphone         Varios micrófonos (Realtek High Definition Audio(SST))         Image: Speaker         Image: Speaker |
|                                                                                                    | Secondary ringer Also ring: Unmute when my phone rings Stereo audio playback Allow stereo audio playback when available OK Cancel Hel                                                                                                    |

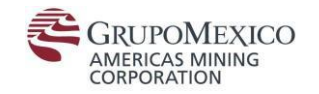

#### Agregar nuevo contacto

Si desea agregar un nuevo contacto, selecciona el icono superior derecha

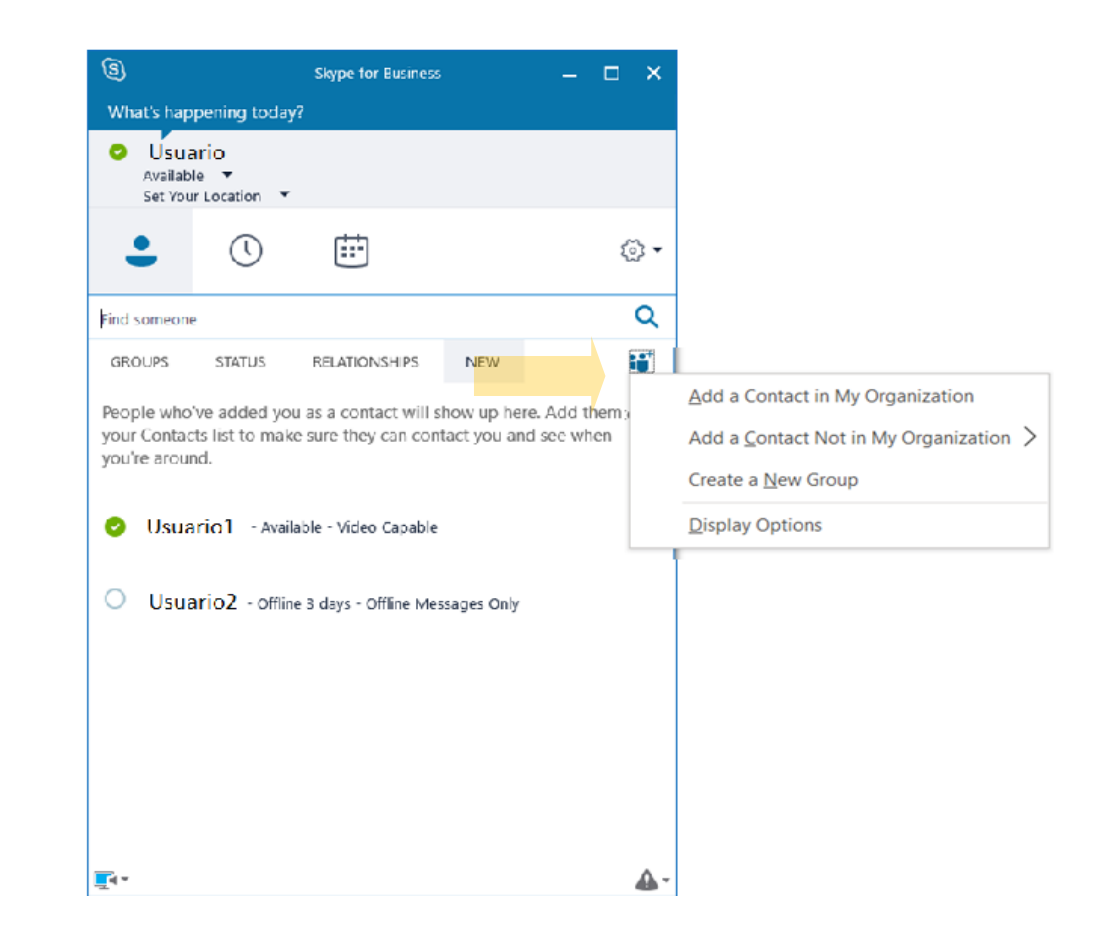

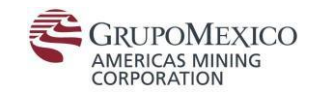

#### Agregar nuevo contacto

Si desea agregar a un contacto, elija la opción "Add a Contact in my Organization" y luego en el buscador complete con el nombre.

Escriba el nombre de usuario. Una vez encontrado presione el clic derecho del mouse y vaya a la opción Add to Contacts List. Allí ya podrá agregar a su contacto al grupo correspondiente.

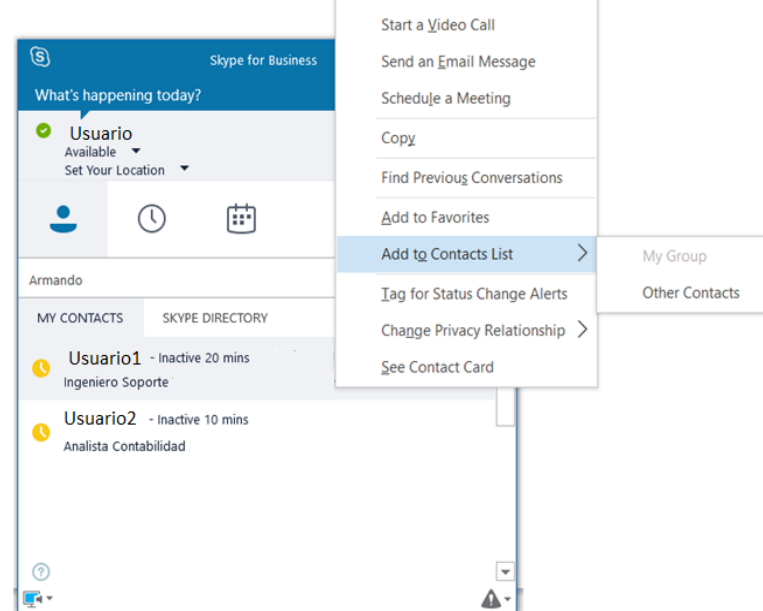

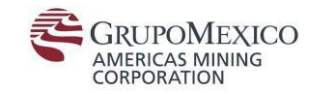

### Inicie una conversación

Haga doble clic sobre el contacto con quien quiera iniciar la conversación. De no encontrarlo, utilice campo "Find someone" como buscador

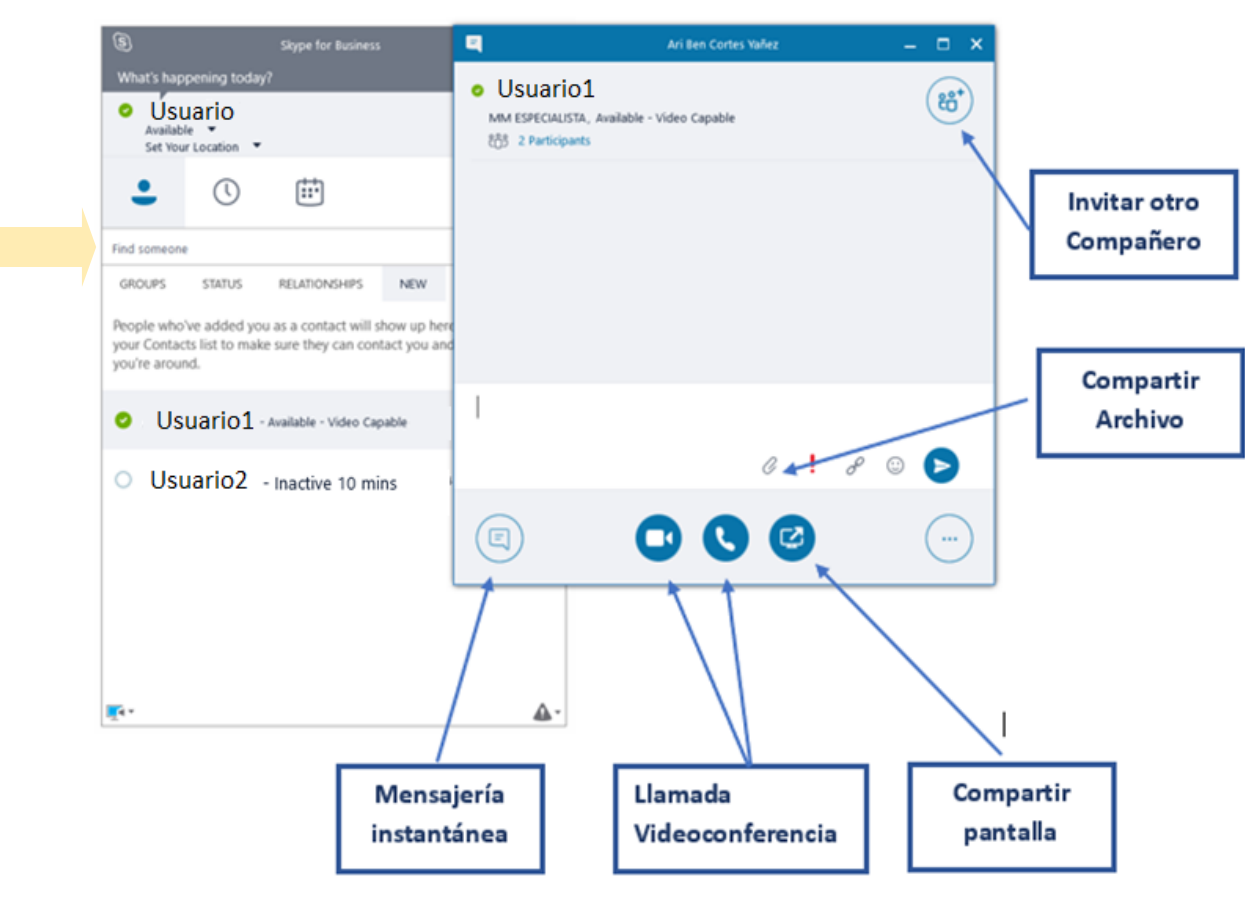

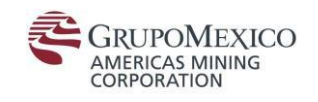

# FIN